### Добавление и считывание контроллера

### При первичном запуска контроллера необходимо:

1. Подключить провода от контроллера к преобразователю.

1.1. Провода из контроллера RS485-1 А+ и В- провести к Преобразователь интерфейса USB-RS485.

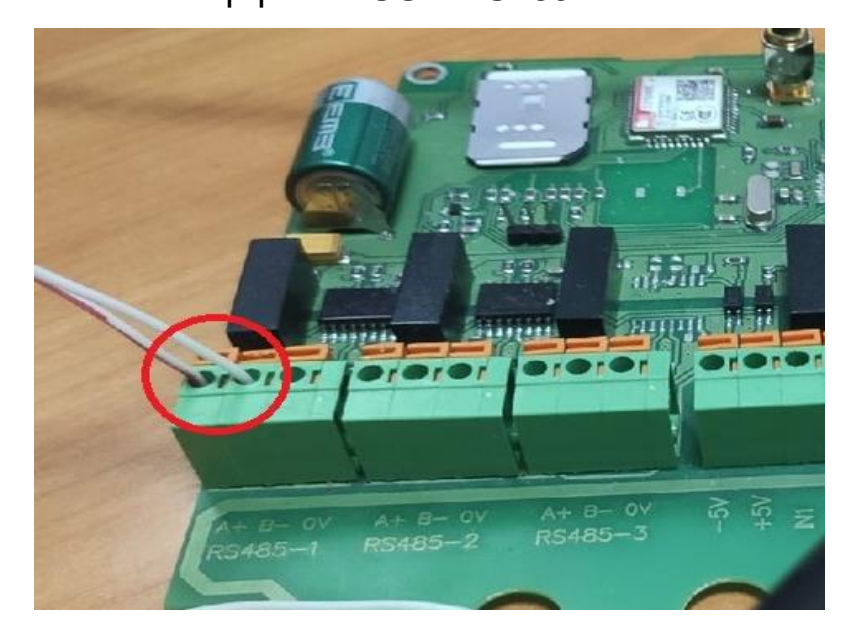

1.2. Преобразователь интерфейса USB-RS485 подключить к

компьютеру с помощью провода идущего в комплекте с устройством.

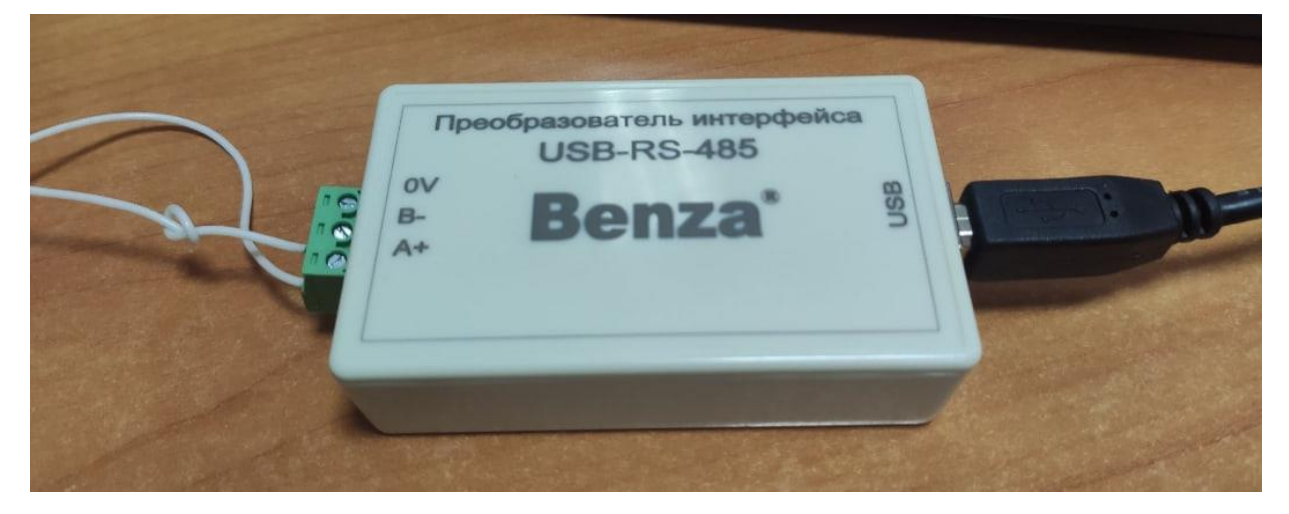

2. Для работы с Преобразователь интерфейса USB-RS485 необходимо установить драйвер.

2.1. Скачать драйвер с нашего сайта

http://benza.ru/buyer-information/software/

- 2.2. Распаковать скаченную папку с драйвером.
- 2.3. Установить сетевой драйвер
  - 2.3.1. Диспетчер устройств USB Serial Port

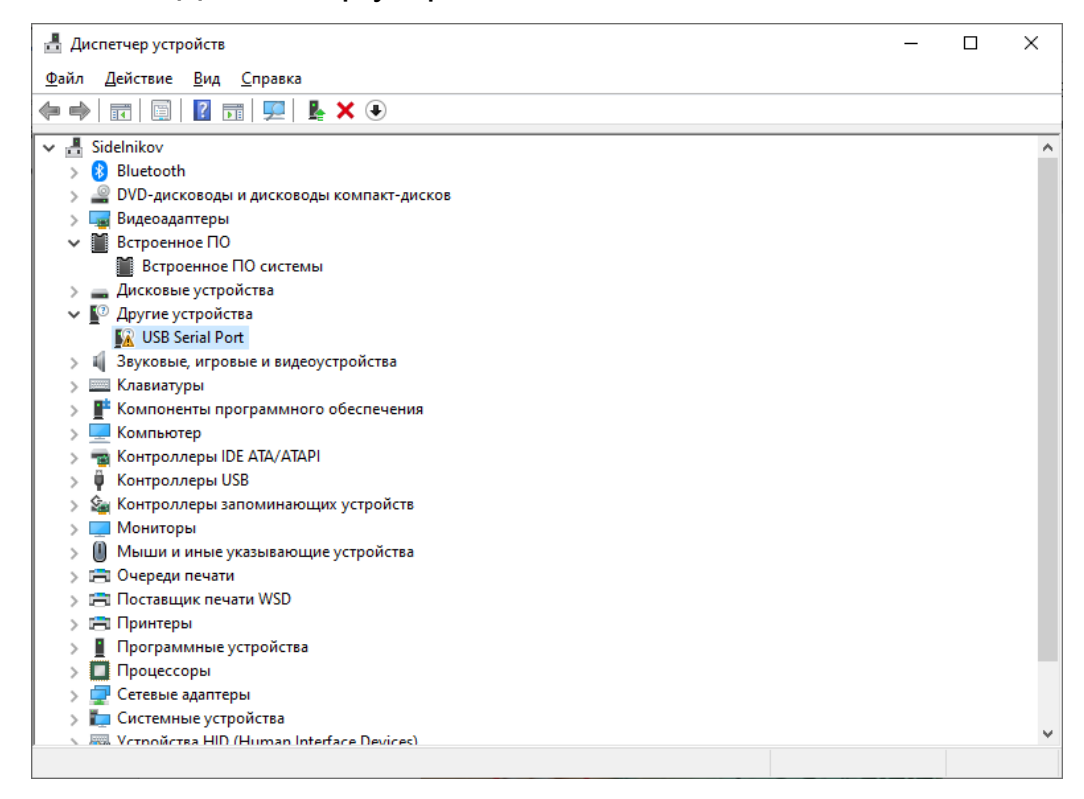

## 2.3.2. ПКМ – Обновить драйвер – Найти драйверы на этом

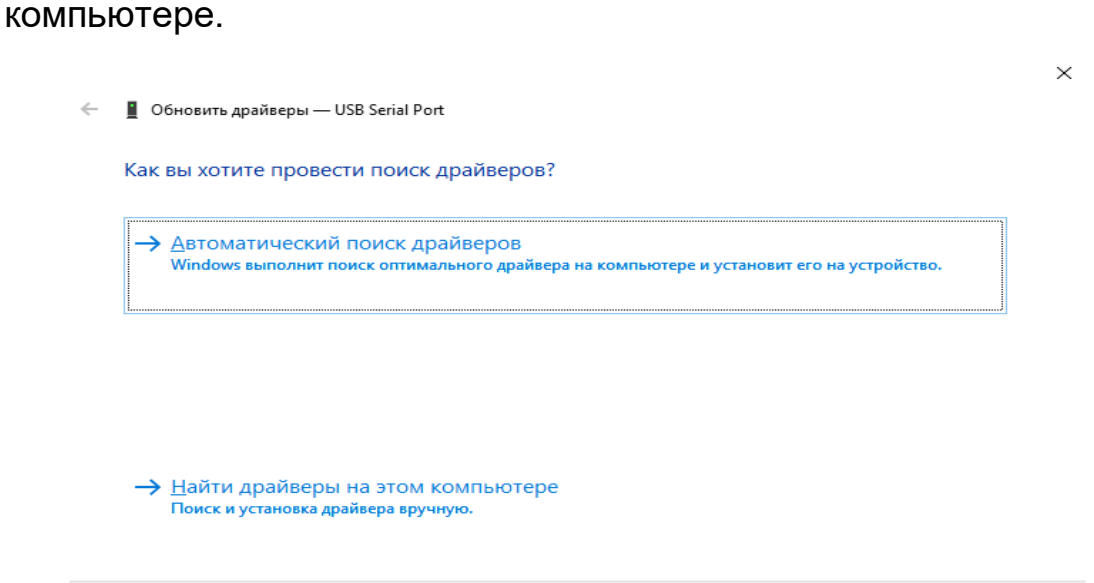

### 2.3.3. Указать путь к папке с драйверами.

| ← | 📱 Обновить драйверы — USB Serial Port                                                                                                    |       |        |
|---|----------------------------------------------------------------------------------------------------|-------|--------|
|   | Поиск драйверов на этом компьютере                                                                                                    |       |        |
|   | Искать драйверы в следующем месте:                                                                                                    |       |        |
|   | <u>C:\Users\Texnoддержка\Documents</u> V Об <u>з</u> ор                                                                                   |       |        |
|   | ✓ Включая вложенные папки                                                                                                    |       |        |
|   |                                                                                                    |       |        |
|   |                                                                                                    |       |        |
|   | → Выбрать драйвер из списка доступных драйверов на компьютере                                                                             |       |        |
|   | В этом списке перечисляются все доступные драйверы, совместимые с данным<br>устройством, а также драйверы для устройств той же категории. |       |        |
|   |                                                                                                    |       |        |
|   |                                                                                                    |       |        |
|   |                                                                                                    | Далее | Отмена |

- 3. Запустить программу Benza Автоматическая АЗС
  - 3.1. Настройки настройки подключения

| Настройки связи с контроллерами                                                               |                                                      |           | _        |      | × |
|-----------------------------------------------------------------------------------------------|------------------------------------------------------|-----------|----------|------|---|
| COM4 [ld:2]<br>91.144.179.20:2030 [ld:3]<br>111 [ld:7]                                        | Идентификатор<br>Связь через<br>Последовательн       | последова | ательный | порт | ~ |
|                                                                                               | Сервер<br>IP адрес<br>Порт<br>Пользователь<br>Пароль | 2030      |          |      |   |
| Удалить Добавить Редактировать<br>Контроллеры, использующие данное подключение<br>не назначен | ОК                                                   | Сохранить | Отм      | ена  |   |

3.2. Добавить и отредактировать настройки.

| 3.2.1. Настройки         | для | последовательного | порта |
|--------------------------|-----|-------------------|-------|
| (Преобразователь RS-485) |     |                   |       |

|               |           | _       |          | ×      |
|---------------|-----------|---------|----------|--------|
|               |           |         |          |        |
| Идентификатор | COMPORT   |         |          |        |
| Связь через   | последова | тельный | й порт   | $\sim$ |
| Последователы | ный порт  |         |          |        |
| COM4          | COM4      | ~ Обн   | овить сп | исок   |
| Сервер        |           |         |          |        |
| IP адрес      |           |         |          |        |
| Порт          | 2030      |         |          |        |
| Пользователь  |           |         |          |        |
| Пароль        |           |         |          |        |
|               |           |         |          |        |
|               | Сохранить |         |          |        |
|               |           |         |          |        |
| ок            |           | От      | мена     |        |

# 3.2.2. Настройки для GSM

|                |            | _     |           | ×   |
|----------------|------------|-------|-----------|-----|
|                |            |       |           |     |
| Идентификатор  | GSM        |       |           |     |
| Связь через    | сервер     |       |           | ~   |
| Последовательн | ый порт    |       |           |     |
|                | COM4       | - Обн | овить спи | сок |
| Сервер         |            |       |           |     |
| IP адрес       | 91.144.179 | .20   |           |     |
| Порт           | 2030       |       |           |     |
| Пользователь   | 1          |       |           |     |
| Пароль         | 1          |       |           |     |
|                | _          |       |           |     |
|                | Сохранить  |       |           |     |
|                |            |       |           |     |
| ОК             |            | От    | мена      |     |

|     | 3.3. Добавить | контроллер | (Контроллер – | Добавить | контроллер |
|-----|---------------|------------|---------------|----------|------------|
| или | +).           |            |               |          |            |

| <del>()</del> ( | Benza - A           | втоматическая АЗС (А       | дминистратор)       |                               |              |              |                   |                                  |                       |
|-----------------|---------------------|----------------------------|---------------------|-------------------------------|--------------|--------------|-------------------|----------------------------------|-----------------------|
| Ko              | онтролле            | ер Настройки От            | четы Сервис По      | омощь                         |              |              |                   |                                  |                       |
| -               | $\vdash \checkmark$ | $(\times \bigcirc \sqcap)$ | 止��                 | 2 <b>2</b> 0 0                | <b>日か</b> 23 | <u>ы</u> 8   | 29 <del>-</del> ₹ | )                                |                       |
| II /            | Іобавить            | контроллер ние             | Последний опрос     | Последний опрос<br>(успешный) | Описание     | Версия<br>ПО | В<br>работе       | Контроллер для<br>приема топлива | Качество<br>связи GSM |
| 9               | 1                   | 05.05.2022 15:43:28        | 05.05.2022 10:41:07 | 29.04.2022 13:19:21           | BS 01        | 1.20.40      | да                | да                               | <u>.X.</u>            |
| 10              | 1                   | 15.04.2022 16:45:47        | 05.05.2022 10:41:07 | 05.05.2022 10:36:13           | BS 02        | 1.20.38      | да                | нет                              | at an                 |
| 67              | 1                   | 28.04.2022 12:21:33        | 05.05.2022 10:41:07 | 07.04.2022 10:48:26           | BS - 02      | 1.20.38      | да                | нет                              | <u>×</u> .            |
| 74              | 1                   | 17.05.2022 11:28:14        | 17.05.2022 10:00:43 | 17.05.2022 10:00:52           | ТРК          | 1.20.38      | да                | нет                              | 2                     |
|                 |                     |                            |                     |                               |              |              |                   |                                  |                       |
|                 |                     |                            |                     |                               |              |              |                   |                                  |                       |
|                 |                     |                            |                     |                               |              |              |                   |                                  |                       |
|                 |                     |                            |                     |                               |              |              |                   |                                  |                       |
|                 |                     |                            |                     |                               |              |              |                   |                                  |                       |
|                 |                     |                            |                     |                               |              |              |                   |                                  |                       |
|                 |                     |                            |                     |                               |              |              |                   |                                  |                       |
|                 |                     |                            |                     |                               |              |              |                   |                                  |                       |
|                 |                     |                            |                     |                               |              |              |                   |                                  |                       |
|                 |                     |                            |                     |                               |              |              |                   |                                  |                       |
|                 |                     |                            |                     |                               |              |              |                   |                                  |                       |
|                 |                     |                            |                     |                               |              |              |                   |                                  |                       |

3.4. Выбрать подключение и сетевой адрес контроллера (Сетевой адрес указывается на табло, при запуске контроллера. Пример: A0001 — это 1 сетевой адрес)

| Добавить новый контроллер | $\times$ |
|---------------------------|----------|
| Подключение               |          |
| COM3 [ld:10]              | ~        |
| Сетевой адрес контроллера | _        |
| 1                         |          |
| ОК Отмена                 |          |

3.5. Далее появится неизвестный контроллер, требуется считать заводские настройки. Контроллер – Чтение данных с контроллера. Или на

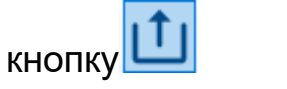

| <b>e</b> 1 | 😂 Вепza - Автоматическая АЗС (Администратор) |                     |                     |                     |                |            |        |                |             |  |
|------------|----------------------------------------------|---------------------|---------------------|---------------------|----------------|------------|--------|----------------|-------------|--|
| Ko         | Контроллер Настройки Отчеты Сервис Помощь    |                     |                     |                     |                |            |        |                |             |  |
| _          |                                              |                     |                     |                     |                |            |        |                |             |  |
| :          |                                              |                     |                     |                     |                |            |        |                |             |  |
| ID         | Адрес                                        | конфигурации        | Чтение данных с     | контроллера ный)    | Описание       | ПО         | работе | приема топлива | связи GSM   |  |
| 9          | 1                                            | 17.05.2022 11:44:58 | 05.05.2022 10:41:07 | 29.04.2022 13:19:21 | BS 01          | 1.20.40    | да     | да             | 2           |  |
| 10         | 1                                            | 15.04.2022 16:45:47 | 05.05.2022 10:41:07 | 05.05.2022 10:36:13 | BS 02          | 1.20.38    | да     | нет            |             |  |
| 67         | 1                                            | 17.05.2022 11:45:06 | 05.05.2022 10:41:07 | 07.04.2022 10:48:26 | BS - 02        | 1.20.38    | да     | нет            | 2           |  |
| 74         | 1                                            | 17.05.2022 11:28:14 | 17.05.2022 10:00:43 | 17.05.2022 10:00:52 | ТРК            | 1.20.38    | да     | нет            | 2           |  |
| 117        | 1                                            | 17.05.2022 11:45:13 | неизвестно          | неизвестно          | контроллер 117 | неизвестно | да     | нет            | <u>. X.</u> |  |
|            |                                              |                     |                     |                     |                |            |        |                |             |  |
|            |                                              |                     |                     |                     |                |            |        |                |             |  |
|            |                                              |                     |                     |                     |                |            |        |                |             |  |
|            |                                              |                     |                     |                     |                |            |        |                |             |  |

3.5.1. После чтения данных с контроллера необходимо выбрать новый контроллер, Контроллер – Настройки параметров контроллера – GSM модем.

Необходимо связаться с оператором связи SIM карты в вашем контроллере

и уточнить следующие параметры:

- 1. Точка доступа (APN);
- 2. Имя пользователя;
- 3. Пароль.

| Настройка параметров ко                                                                                                    | нтроллера (электромеханическа                                                                                                    | ая ТРК) - BS-02                                     | ×      |
|----------------------------------------------------------------------------------------------------|----------------------------------------------------------------------------------------------------|-----------------------------------------------------|--------|
| Группы:                                                                                                    | GSM Модем                                                                                                    |                                                     |        |
| Общие<br>Насос<br>Клапаны<br>Датчик расхода<br>Метрология<br>Налив топлива<br>Уровнемеры<br><b>GSM Модем</b><br>Кнопка Старт\\Стоп<br>Принтер чеков<br>Индикаторы<br>Организации<br>Пользователи<br>TC | <ul> <li>Включить GSM модем<br/>GPRS</li> <li>Точка доступа (APN)</li> <li>Имя пользователя</li> <li>Пароль</li> <li>Сервер</li> <li>IP адрес</li> <li>Порт</li> <li>Использовать пароль,</li> <li>Пароль</li> <li>1233</li> </ul> | internet<br>gdata<br>gdata<br>91.144.179.20<br>2020 | sms    |
|                                                                                                    |                                                                                                    | ОК                                                  | Отмена |

Изменить их в программе, если они отличаются от стандартных и записать данные в контроллер.

3.6.1. Необходимо узнать ID контроллера (Контроллер -

3.6.Чтение заводской конфигурации через GSM

| Ko                                                   | онтроллер                                                                              | Настройки                                                       | Отчеты                      | Сервис                                  | Помощи                     |  |  |
|------------------------------------------------------|----------------------------------------------------------------------------------------|-----------------------------------------------------------------|-----------------------------|-----------------------------------------|----------------------------|--|--|
|                                                      | Добавити                                                                               | контроллер                                                      |                             |                                         |                            |  |  |
| Настройка параметров контроллера                     |                                                                                        |                                                                 |                             |                                         |                            |  |  |
|                                                      | Удалиты                                                                                | контроллер                                                      |                             |                                         |                            |  |  |
|                                                      | Записать                                                                               | конфигурацию                                                    | в контро                    | ллер                                    |                            |  |  |
|                                                      | Чтение д                                                                               | анных с контрол                                                 | ллера                       |                                         |                            |  |  |
|                                                      | Показани                                                                               | ия уровнемеров                                                  |                             |                                         |                            |  |  |
|                                                      | Информ                                                                                 | ация о контролл                                                 | пере                        |                                         |                            |  |  |
|                                                      | Чтение за                                                                              | аводской конфи                                                  | гурации                     | контролле                               | ра                         |  |  |
|                                                      | Изменит                                                                                | ь сетевой адрес                                                 | контрол                     | тера                                    |                            |  |  |
|                                                      | Выход                                                                                  |                                                                 |                             |                                         |                            |  |  |
|                                                      |                                                                                        |                                                                 |                             |                                         |                            |  |  |
| форма                                                |                                                                                        | лепе                                                            |                             |                                         |                            |  |  |
| форма                                                | ция о контрол                                                                          | лере                                                            |                             |                                         |                            |  |  |
| форма<br>Аппар                                       | ция о контрол<br>ратная верс                                                           | лере<br>ия контроллера                                          | 1.                          | 0                                       | ~                          |  |  |
| форма<br>Аппар<br>Моди                               | ция о контрол<br>ратная версі<br>фикация кон                                           | лере<br>ия контроллера<br>нтроллера                             | 1.                          | 0                                       | ~                          |  |  |
| форма<br>Аппар<br>Модик<br>GSM №                     | ция о контрол<br>ратная верс<br>фикация кон<br>чодем устан                             | лере<br>ия контроллера<br>нтроллера<br>ювлен                    | 1.<br>1<br>Д                | 0<br>a (BB)                             | ~                          |  |  |
| форма<br>Аппар<br>Модик<br>GSM №<br>Макси            | ция о контрол<br>ратная верс<br>фикация кон<br>чодем устан<br>имальное чи              | лере<br>ия контроллера<br>нтроллера<br>ювлен<br>исло пользовате | 1.<br>1<br>да<br>лей 23     | 0<br>a (BB)<br>50                       | ~<br>~<br>~                |  |  |
| форма<br>Аппар<br>Модик<br>GSM №<br>Макси<br>ID кон  | ция о контрол<br>ратная верс<br>фикация кон<br>чодем устан<br>имальное чи              | лере<br>ия контроллера<br>нтроллера<br>ювлен<br>исло пользовате | 1.<br>1<br>лей 29<br>05DAF  | 0<br>a (BB)<br>50<br>F32 3235415        | ×<br>×<br>×<br>53 51166522 |  |  |
| форма<br>Аппар<br>Модик<br>GSM №<br>Макси<br>ID кон  | ция о контрол<br>ратная верс<br>фикация кон<br>чодем устан<br>имальное чи<br>нтроллера | лере<br>ия контроллера<br>итроллера<br>ювлен<br>исло пользовате | 1.<br>Д<br>лей 25<br>05DAF  | 0<br>a (BB)<br>50<br>F32 3235415        |                            |  |  |
| формал<br>Аппар<br>Модик<br>GSM №<br>Макси<br>ID кон | ция о контрол<br>ратная верс<br>фикация кон<br>модем устан<br>имальное чи<br>итроллера | лере<br>ия контроллера<br>нтроллера<br>ювлен<br>исло пользовате | 1.<br>1<br>лей 23<br>05DAF  | 0<br>a (BB)<br>50<br>F32 3235415        | →<br>→<br>53 51166522      |  |  |
| формал<br>Аппар<br>Модик<br>GSM №<br>Макси<br>ID кон | ция о контрол<br>ратная верс<br>фикация кон<br>чодем устан<br>имальное чи<br>итроллера | лере<br>ия контроллера<br>нтроллера<br>ювлен<br>исло пользовате | 1.<br>д.<br>лей 29<br>05DAF | 0<br>a (BB)<br>50<br><b>F32 3235415</b> |                            |  |  |

3.7. При попытки считать заводскую конфигурацию появится окно, где потребуется ввести ID контроллера.

| Введите ID контроллера                    |           |  |  |  |
|-------------------------------------------|-----------|--|--|--|
| ID контроллера 05DAFF32 32354153 51166522 |           |  |  |  |
|                                           | ОК Отмена |  |  |  |